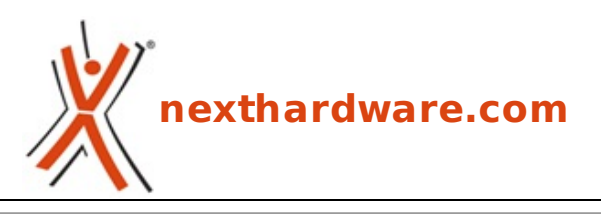

a cura di: Giuseppe Apollo - pippo369 - 06-09-2008 11:28

# Asus Rampage Extreme, nata per stupire

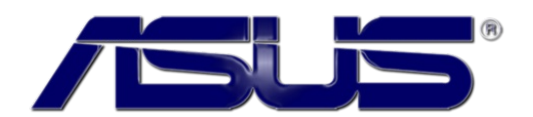

LINK (https://www.nexthardware.com/recensioni/schede-madri/130/asus-rampage-extreme-nataper-stupire.htm)

Aspira a diventare la regina delle mainboard X48 l'ultima nata in casa Asus

Equipaggiata con il chipset Intel X48 che ha introdotto il supporto ufficiale al bus Quad Pumped a 1600 Mhz ed alle DDR3 alla medesima frequenza, questa mainboard fa parte della famiglia R.O.G. di Asus, una linea di mainboard studiata per venire incontro alle esigenze dei gamers più smaliziati.

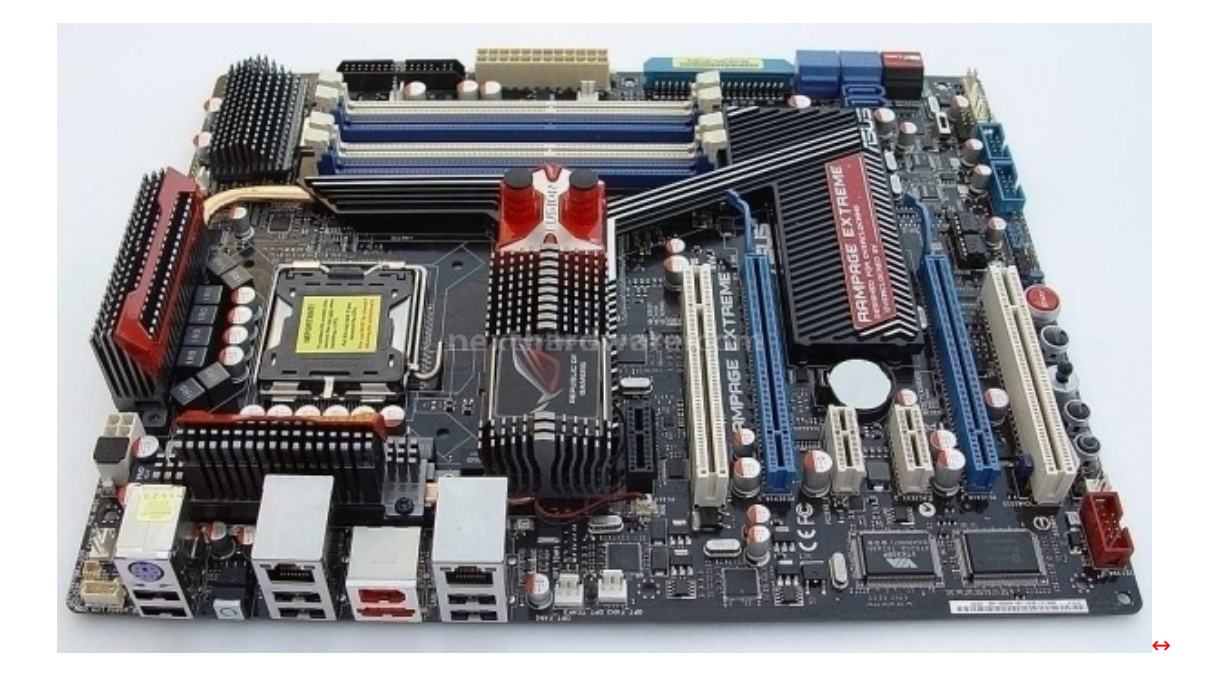

Di seguito le caratteristiche tecniche della mainboard:

| CPU            | Intel Socket 775 for Intel⇔® Coreâ,,¢2 Extreme/Coreâ,,¢2 Quad/ Coreâ,,¢2<br>Duo/Pentium⇔® dual-core/Celeron⇔® dual-core /Celeron⇔® Processors<br>Compatible with Intel⇔® 06/05B/05A processors<br>* Refer to www.asus.com for Intel CPU support list |
|----------------|----------------------------------------------------------------------------------------------------|
| Chipset        | Intel X48 / ICH9R<br>Intel Fast Memory Access Technology                                                                                                    |
| Front Side Bus | 1600/1333/1066/800 MHz                                                                                                    |
|                | 4 x DIMM, Max. 8 GB, DDR3 2000(O.C.)/1800(O.C.)/1600/1333/1066/800 ECC,Non-<br>ECC,Un-buffered Memory<br>*Overclock speed                                                                                                    |

| Memory                  | <ul> <li>For the X.M.P. support, CPUs with FSB 1333 or above are recommended.</li> <li>Refer to www.asus.com or this user manual for the Memory QVL(Qualified Vendors Lidts).</li> </ul>                                                                                                    |
|-------------------------|----------------------------------------------------------------------------------------------------|
| Expansion Slots         | 2 x PCIe 2.0 x16 , support at full x16, x16 speed<br>2 x PCI 2.2                                                                                                    |
| CrossFire               | Support ATI CrossFireâ,,¢X Technology graphics cards                                                                                                    |
| Storage                 | Southbridge<br>Intel Matrix Storage Technology Support RAID 0,1,5,10<br>Marvell↔® 88SE6121 controller:<br>1 x External SATA 3.0 Gb/s port (SATA On-the-Go)<br>Silicon Image Sil5723 controller:<br>Supports RAID 0, 1                                                                                                    |
| LAN                     | Dual Gigabit LAN controllers, both featuring Al NET2<br>Support Teaming Technology                                                                                                    |
| Audio                   | SupremeFX X-Fi Audio Card<br>- EAX↔® Advancedâ,¢ HD 4.0<br>- X-Fi Crystalizerâ,¢<br>- Supports 1 x S/PDIF out header<br>- Supports Coaxial/Optical S/PDIF out ports on rear                                                                                                    |
| IEEE 1394               | 2 x 1394a ports (1 port at back I/O, 1 port onboard)                                                                                                    |
| USB                     | 12 USB 2.0 ports (6 ports at mid-board, 6 ports at back panel)                                                                                                    |
| Overclocking Features   | Fusion Block System with optional thermal kit on MOS and NB<br>Tweaklt<br>- 16-phase CPU power design<br>- 2-phase DDR3 power design<br>Speeding HDD<br>BIOS Flashback<br>Intelligent overclocking tools:<br>- Memory Level Up<br>- ASUS AI Booster Utility<br>Overclocking Protection:<br>- Voltiminder LED<br>- ASUS C.P.R.(CPU Parameter Recall) |
| Special Features        | External LCD Poster<br>EL I/O<br>ASUS EPU-6 Engine<br>ASUS Fan Xpert<br>ASUS CrashFree BIOS 3<br>ASUS MyLogo3                                                                                                    |
| Back Panel I/O Ports    | 1 x PS/2 Keyboard port(purple)<br>2 x LAN (RJ45) port<br>1 x IEEE1394a port<br>1 x Clr CMOS s witch                                                                                                    |
| Internal I/O Connectors | 3 x USB 2.0 connectors supports additional 6 USB 2.0 ports<br>1 x IDE connector for two devices<br>2 x Speeding HDD SATA connectors (Black)<br>3 x thermal sensor connectors<br>1 x LCD Poster connector<br>1 x Chassis Intrusion connector<br>8-pin ATX 12V Power connector<br>System panel connector                                              |
| BIOS                    | 16 Mb Flash ROM<br>AMI BIOS<br>WfM 2.0                                                                                                    |

|               | ACPI 2.0a<br>Multi-language BIOS                                                                                                    |
|---------------|----------------------------------------------------------------------------------------------------|
| Manageability | WOL by PME,WOR by PME,Chasis Intrusion,PXE                                                                                                    |
| Accessories   | Fusion Block System Accessory<br>DIY Pedestal<br>SupremeFX X-Fi Audio Card<br>3 in 1 ASUS Q-Connector Kit<br>Floppy disk drive cable<br>SATA power cables<br>EL I/O Shield<br>Cable Ties<br>User's manual |
| Support Disc  | Drivers and applications<br>ASUS Update<br>Sound Blaster X-Fi Utility<br>Kaspersky⇔® Anti-Virus                                                                                                    |
| Form Factor   | ATX Form Factor<br>12 inch x 9.6 inch ( 30.5 cm x24.5 cm )                                                                                                    |

## **1-** Confezione e dotazione

## La scatola e gli accessori

| <image/> <text><text></text></text> | <image/> <image/> <image/> |
|-------------------------------------|----------------------------|
| Vista davanti                       | Vista da dietro            |

La confezione ha dimensioni generose visto il gran numero di accessori forniti in bundle ed è molto ben curata

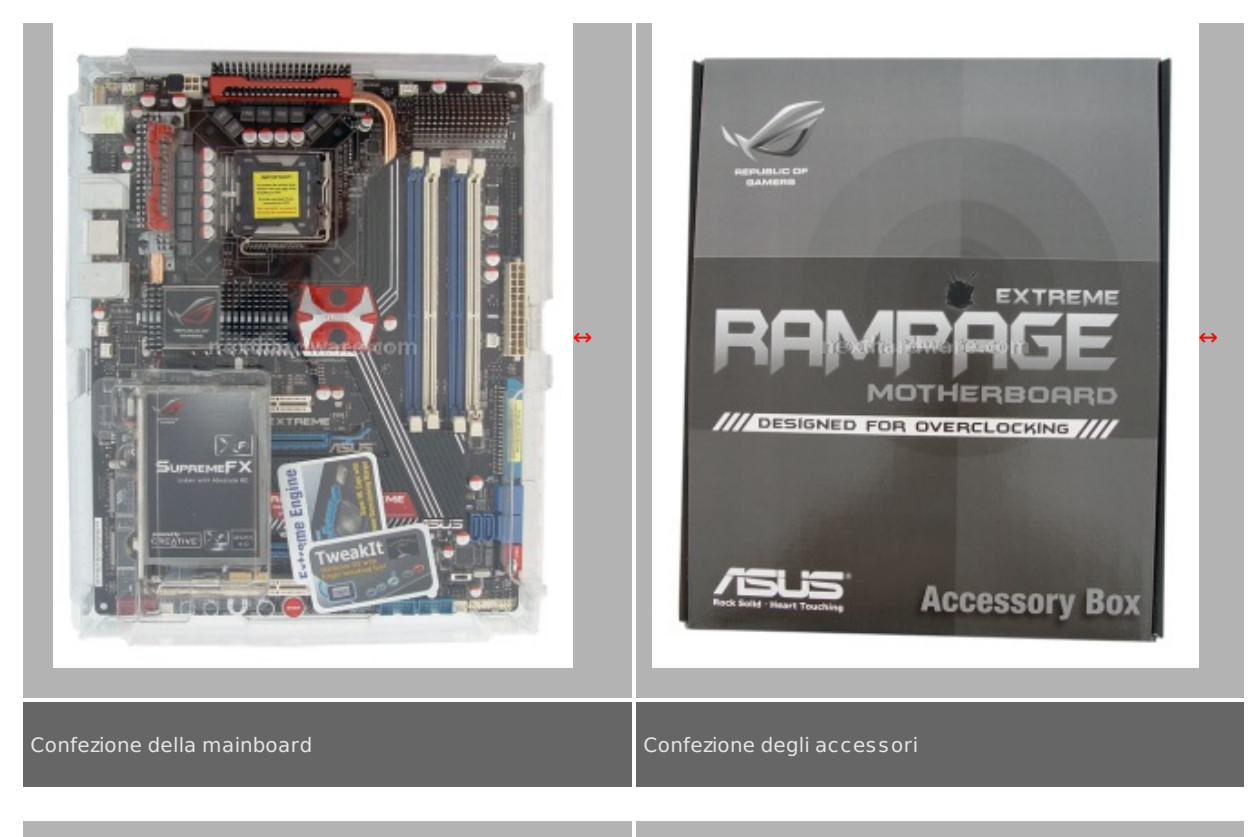

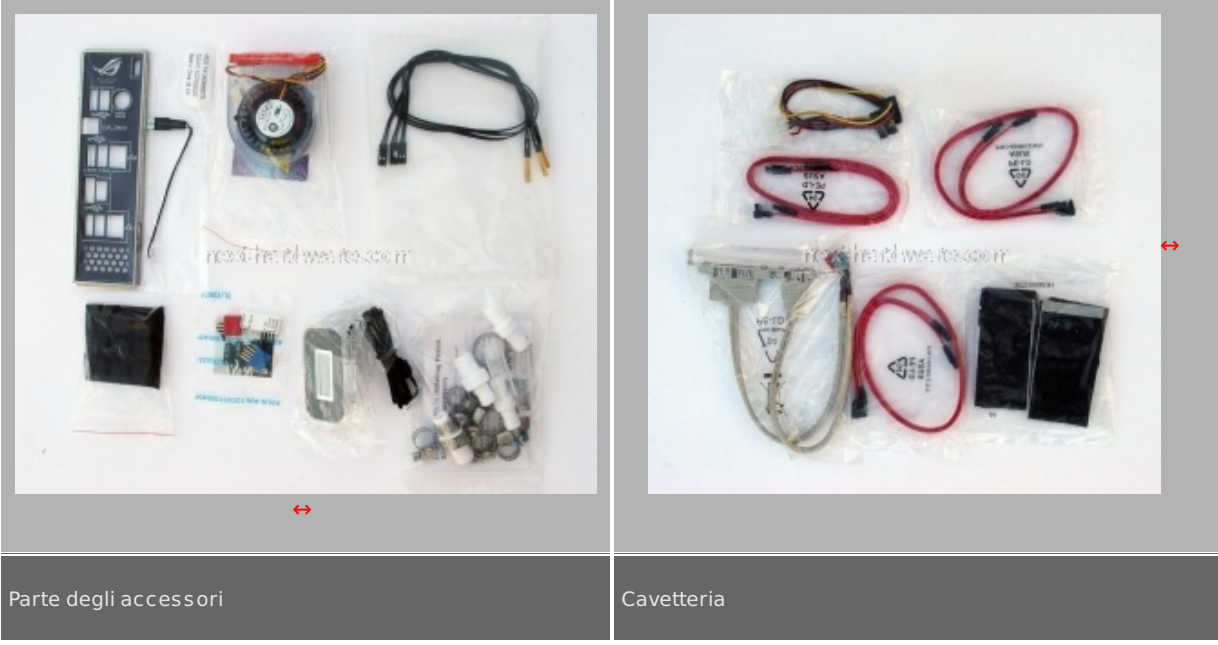

Come si può notare la dotazione di accessori è veramente notevole, sono presenti una gran quantità di raccordi e fascette per il waterblock, tre sonde di temperatura, i piedini in gomma da applicare alla mainboard per migliorare il raffreddamento, gli oramai indispensabili Q-connector, l'I/O shield schermato, ed il comodo Display Port che ci mostra parecchie informazioni sul funzionamento della mainboard

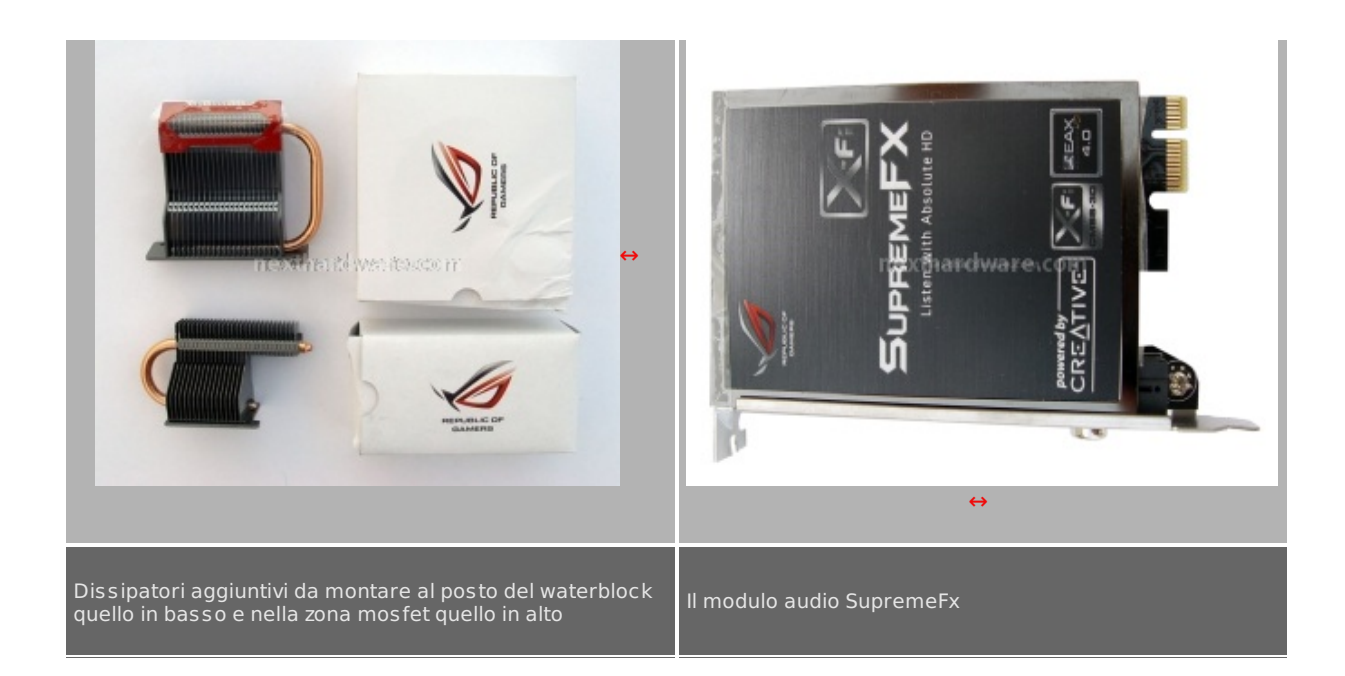

### 2 - Board Layout

#### La scheda

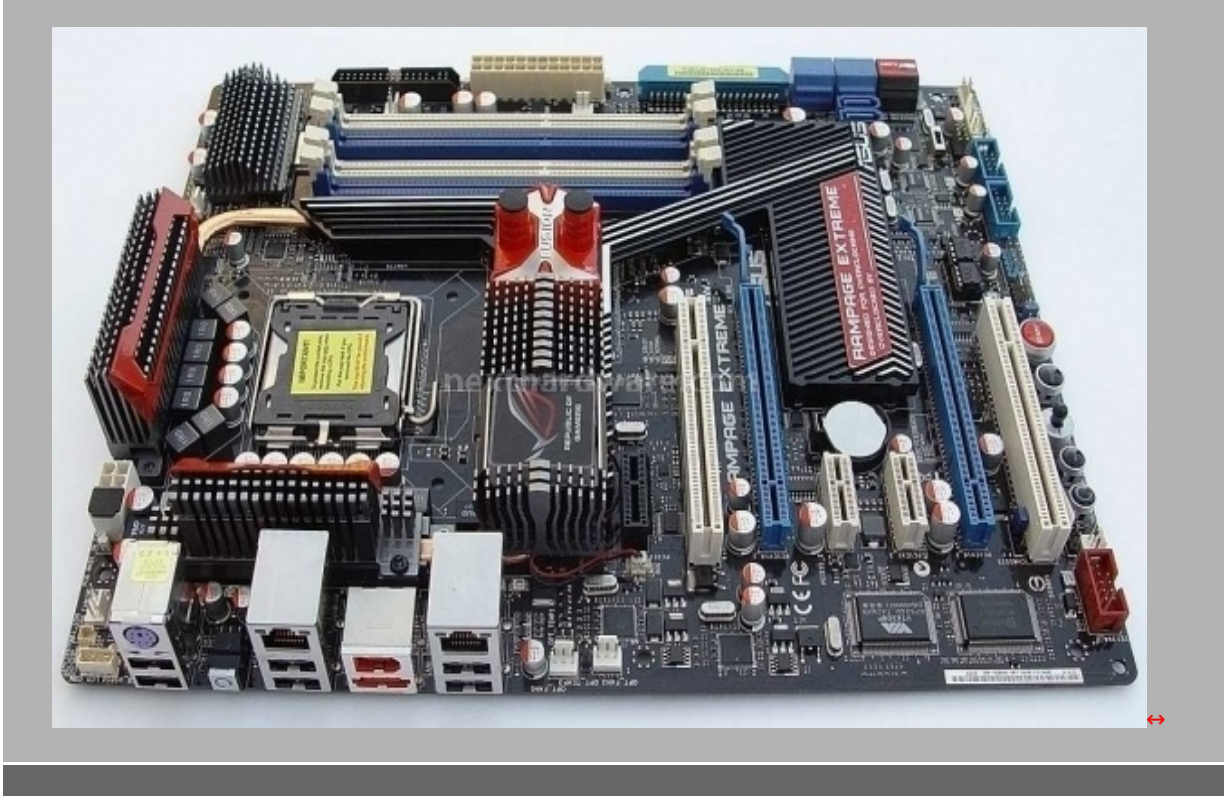

Layout completo della mainboard

La mainboard è molto gradevole esteticamente, la scelta dei colori sembra molto azzeccata per un prodotto destinato all'overclock, anche la disposizione degli slot e della componentistica ci ha favorevolmente impressionati

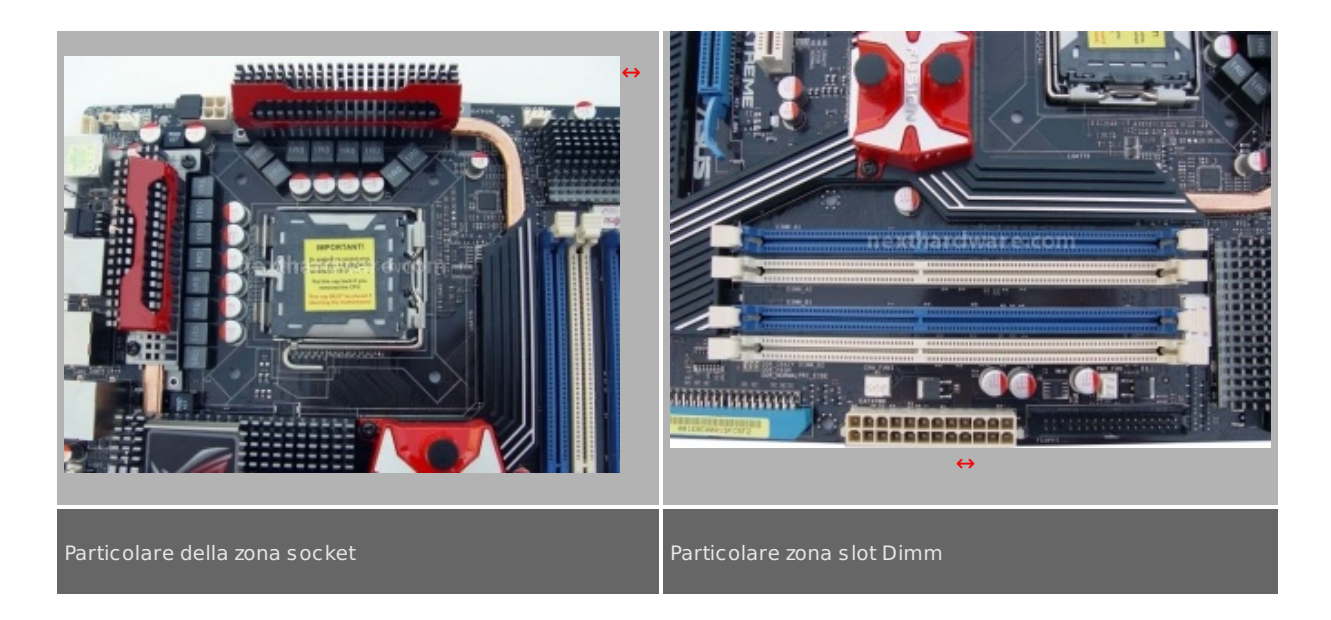

La zona socket mette in risalto l'alimentazione a 16 fasi che garantisce un funzionamento molto stabile anche nelle condizioni di overclok estremo

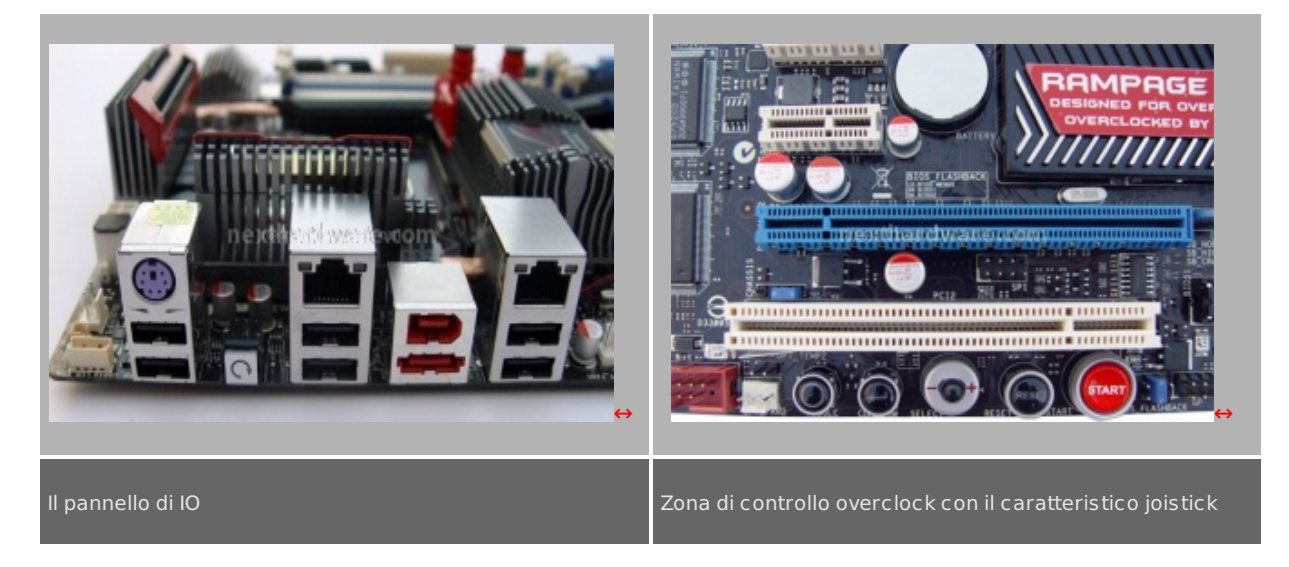

Il pannello di I/O presenta una buona dotazione, con due porte Ethernet, 6 USB, la Firewire, l'eSata, ed il comodo tasto per effettuare il CLRmos.

A destra la vera chicca di questa mainboard, il pannello di comandi per l'overclock che accoppiato al Display Port, permette di overcloccare il sistema senza accedere al bios, e di monitorare temperature e tensioni direttamente sul display senza l'ausilio di alcun software

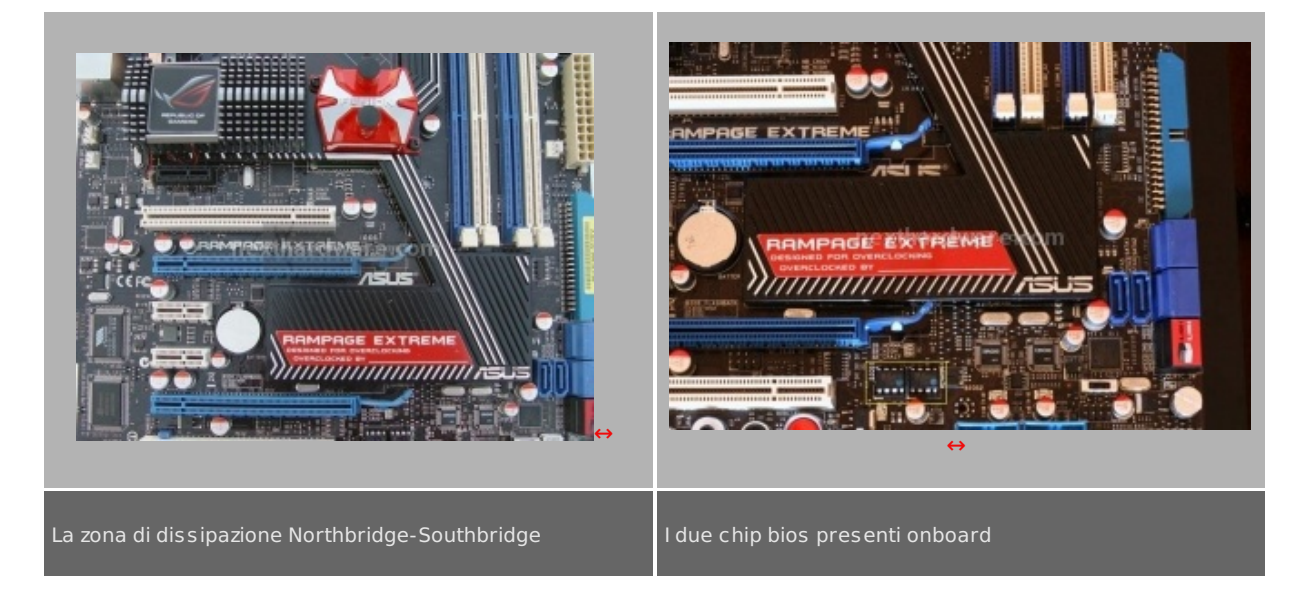

Sulla foto di sinistra si può ammirare il sistema di dissipazione ad heatpipes della Rampage Extreme che risulta essere molto efficiente, e non eccessivamente ingombrante.

Tutto il sistema è facilmente smontabile tramite delle comode viti a molla presenti sulla parte inferiore della mainboard.

Il waterblock in dotazione, costruito in rame, svolge egregiamente il suo lavoro dissipando molto bene il chipset che tra l'altro non scalda molto.

Per chi non avesse un'impianto a liquido, basta smontare il waterblock tramite le due viti che lo fissano e sostituirlo con il dissipatore passivo ad heatpipes in dotazione nel bundle.

Nella foto di destra invece possiamo vedere i due chip contenenti il bios, selezionabili tramite un Jumperino che si trova nelle immediate vicinanze del tasto di accensione.

#### 3 - Bios

## II Bios

Andiamo adesso ad esaminare il bios partendo dal menù Extreme Tweaker, che è la parte più interessante in quanto è da qui che si settano tutti i parametri per l'utilizzo in overclock della mainboard

|                                                                           | BIOS SETU             | PUTILIT                | 2       |                     | -              | P 11                                         |
|---------------------------------------------------------------------------|-----------------------|------------------------|---------|---------------------|----------------|----------------------------------------------|
| Extreme Tweaker Hain                                                      | Advanced              | Power                  | Boot    | 10                  | ols            | Exit                                         |
| Configure System Performan                                                | ce Settings           |                        | 4       | EX.M                | .P.]           |                                              |
| You can OC based on "OC Fr                                                | on CPU/Memor          | y Level I              | Jp"<br> | When<br>the<br>CPII | CPU FS         | P. is enabled<br>SB frequency,<br>and memory |
| Ai Overclock Tuner                                                        |                       |                        |         | para                | meters         | s will be                                    |
| OC From CPU Level Up                                                      | [Auto]                |                        |         | opti                | mized          | automaticall                                 |
| OC From Memory Level Up                                                   | [Auto]                |                        |         |                     |                |                                              |
| FSB Frequency                                                             | 11 CONCE <b>[450]</b> | Adda 1. H.C. C. 1010   | urr     |                     |                |                                              |
| CPU Ratio Setting                                                         | [07.0]                |                        |         |                     |                |                                              |
| CPU Configuration                                                         |                       |                        |         |                     |                |                                              |
| * CPU Clock Skew                                                          | [De lay               | 300ps]                 |         |                     |                |                                              |
| * NB Clock Skew                                                           | [Auto]                |                        |         |                     |                |                                              |
| FSB Strap to North Bridge                                                 | LAutoJ                |                        |         | <del>( )</del>      | Sele           | ct Screen                                    |
| PCIE Frequency                                                            | [100]                 | 0041411 1              |         | T                   | Sele           | ct Item                                      |
| DRAM Frequency                                                            | LUUK3-1               | 801MHzJ                |         | +-                  | Chan           | je Uption                                    |
| DRAM Tining Cate                                                          | LINJ                  | ,                      |         | F1                  | Gener          | cal Help                                     |
|                                                                           |                       |                        |         |                     |                |                                              |
|                                                                           |                       |                        |         |                     |                |                                              |
| 1st Information : 7-7-7-2                                                 | 1-5-88-12-6           |                        |         | [tRT                | PD]            |                                              |
| CAS# Latency                                                              | E 7 DRAI              | 1 Clocks]              |         | Read                | to Pr          | echarge                                      |
| RAS# to CAS# Delay                                                        | E 7 DRAI              | 1 Clocks]              |         | Dela                | y              |                                              |
| RAS# PRE Time                                                             | [ 7 DRA               | 1 Clocks]              |         |                     |                |                                              |
| RAS# ACT Time                                                             | [21 DRA               | 1 Clocks]              |         |                     |                |                                              |
| RAS# to RAS# Delay                                                        | [Auto]                |                        |         |                     |                |                                              |
| REF Cycle Time                                                            | [Auto]                |                        |         |                     |                |                                              |
| WRITE Recovery Time                                                       | [Auto]                |                        |         |                     |                |                                              |
| READ to PRE Time                                                          | ncast intol           | 1.142 J. H.C. P. O. 10 | 1110    |                     |                |                                              |
| 2nd Information : 8-6-6-4                                                 | -7-4-7                |                        |         |                     |                |                                              |
| READ to WRITE Delay(S/D)                                                  | [Auto]                |                        |         |                     |                |                                              |
| WRITE to READ Delay(S)                                                    | [Auto]                |                        |         |                     |                |                                              |
| WRITE to READ Delay(D)                                                    | [Auto]                |                        |         | <b>↔</b>            | Selec          | t Screen                                     |
| BRAD I BRAD D I (D)                                                       | [Auto]                |                        |         | †‡                  | Selec          | t Item                                       |
| READ to READ Delay(S)                                                     | Line con              |                        |         |                     | 100            | 0.1.                                         |
| READ to READ Delay(S)<br>READ to READ Delay(D)                            | [Auto]                |                        |         | +-                  | Chang          | le Uption                                    |
| READ to READ Delay(S)<br>READ to READ Delay(D)<br>WRITE to WRITE Delay(S) | [Auto]<br>[Auto]      |                        |         | +-<br>F1            | Chang<br>Gener | al Help                                      |

| 3rd Information : 23-8-1-8-8 |                                             | ESC Exit              |
|------------------------------|---------------------------------------------|-----------------------|
| WRITE to PRE Delay           | [Auto]                                      |                       |
| READ to PRE Delay            | [Auto]                                      | Min = -155mV          |
| PRE to PRE Delay             | [Auto]                                      | Max = +160mV          |
| ALL PRE to ACT Delay         | [Auto]                                      | +/- : Raise/Reduce    |
| ALL PRE to REF Delay         | [Auto]                                      |                       |
| DRAM Static Read Control     | [Disabled]                                  | Note :                |
| DRAM Dynamic Write Control   | [Disabled]                                  | Different voltage     |
| ► DRAM Skew Control          | 1,4 0 FL83 (10 1,11 a) H = = = = = 101 (11) | might enhance CPU     |
| Ai Clock Twister             | [Auto]                                      | overclocking ability. |
| Ai Transaction Booster       | [Auto]                                      |                       |
| C/P : A1 A2   B1 B2          |                                             |                       |
| LUL : 06 06 1 06 06          |                                             |                       |
|                              |                                             |                       |
| EPU II Phase Control         | [Auto]                                      | ↔ Select Screen       |
|                              |                                             | †↓ Select Item ↔      |

Attivando la voce Ai Transaction Booster si accede ad un sottomenù che permette di settare il Performance Level in maniera molto fine, in quanto permette di applicare un TRD diverso su ciascuno dei quattro canali DDR3

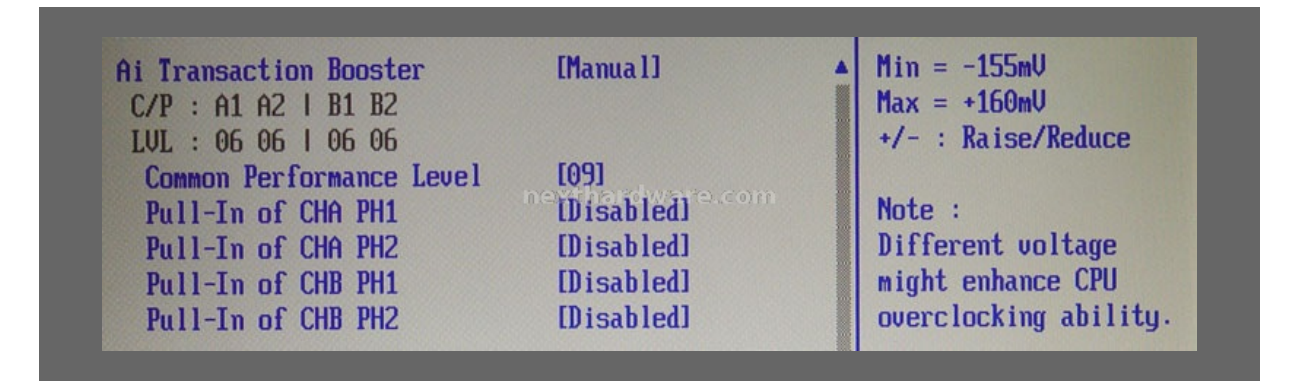

L'ultima parte del menù è dedicata invece ai voltaggi applicabili ai vari componenti, di cui i principali vanno inseriti da tastiera, quelli invece riguardanti i Vref vanno scelti da un menù dove sono presenti dei valori prestabiliti.

| 1.25000]<br>Enabled]<br>1.55081]<br>1.40491]<br>Auto]<br>Auto]<br>Auto]<br>Auto]<br>+10mV]<br>1.60372]<br>Auto]<br>22.5.10 | It m<br>over                                                    | hight enhance PCIE<br>rclocking ability.             |
|----------------------------------------------------------------------------------------------------|-----------------------------------------------------------------|------------------------------------------------------|
| Enabled]<br>1.55081]<br>1.40491]<br>Auto]<br>Auto]<br>Auto]<br>4uto]<br>1.60372]<br>Auto]<br>22.5.10                       | over                                                            | clocking ability.                                    |
| 1.55081]<br>1.40491]<br>Auto]<br>Auto]<br>Auto]<br>Auto]<br>+10mV]<br>1.60372]<br>Auto]                                    |                                                                 |                                                      |
| 1.40491]<br>Auto]<br>Auto]<br>Auto]<br>+10mV]<br>1.60372]<br>Auto]                                                         |                                                                 |                                                      |
| Auto]<br>Auto]<br>Auto]<br>+10mV]<br>1.60372]<br>Auto]                                                                     |                                                                 |                                                      |
| Auto]<br>Auto]<br>Auto]<br>+10mV]<br>1.60372]<br>Auto]                                                                     |                                                                 |                                                      |
| Auto]<br>Auto]<br>+10mV]<br>1.60372]<br>Auto]                                                                              |                                                                 |                                                      |
| Auto]<br>+10mU]<br>1.60372]<br>Auto]                                                                                       |                                                                 |                                                      |
| +10mV]<br>1,60372]<br>Auto]                                                                                                |                                                                 |                                                      |
| 1,60372]<br>Auto]                                                                                                    |                                                                 |                                                      |
| Auto]                                                                                                    |                                                                 |                                                      |
| 22 5 10                                                                                                    | 100 State 1998                                                  |                                                      |
| +37.5MVJ                                                                                                    | <del>+ - )</del>                                                | Select Screen                                        |
| Auto]                                                                                                    | †↓ _                                                            | Select Item                                          |
| Auto]                                                                                                    | +-                                                              | Change Option                                        |
| Autol                                                                                                    | F1                                                              | General Help                                         |
| Auto]                                                                                                    | F10                                                             | Save and Exit                                        |
| *****                                                                                                    | ESC                                                             | Exit                                                 |
| Disabled]                                                                                                    |                                                                 |                                                      |
| Disabled] 🔻                                                                                                    |                                                                 |                                                      |
|                                                                                                    | HutoJ<br>AutoJ<br>AutoJ<br>************************************ | Autol<br>Autol<br>Autol<br>Autol<br>ESC<br>Disabledl |

Nella tabella seguente abbiamo riassunto i valori massimi e minimi delle tensioni impostabili in questa sezione del bios

|                         | Minimo | Massimo | Step    |
|-------------------------|--------|---------|---------|
| CPU Voltage             | 0,85   | 2,5     | 0,00625 |
| CPU PLL Voltage         | 1,511  | 3,008   | 0,01325 |
| FSB Termination Voltage | 1,206  | 2,0012  | 0,01325 |
| DRAM Voltage            | 1,511  | 2,80    | 0,01325 |
| NB Voltage              | 1,25   | 2,21    | 0,01325 |
| SB Voltage 1,5V         | 1,511  | 2,054   | 0,01325 |
| SB Voltage 1,05V        | 1,06   | 1,961   | 0,01325 |

Diamo un'occhiata veloce agli altri menù del bios partendo dal Menù Main:

|                                                                                                    | BIOS SET                                                                                                    | UP UTILITY                                                                                                    | 2                      |                                                                                     |                                                                                               |
|----------------------------------------------------------------------------------------------------|----------------------------------------------------------------------------------------------------|----------------------------------------------------------------------------------------------------|------------------------|-------------------------------------------------------------------------------------|-----------------------------------------------------------------------------------------------|
| Extreme Tweaker Main                                                                                                    | Advanced                                                                                                    | Power                                                                                                    | Boot                   | Tools                                                                               | Exit                                                                                          |
| System Time<br>System Date<br>Legacy Diskette A<br>Language<br>> SATA 1<br>> SATA 2<br>> SATA 2<br>> SATA 3<br>> SATA 3<br>> SATA 4<br>> SATA 5<br>> SATA 5<br>> SATA 6<br>> Storage Configuration<br>> System Information | [20:00<br>[Wed 0<br>[1.44M<br>[Engli<br>: [Not D<br>: [WDC W<br>: [Not D<br>: [Not D<br>: [Not D<br>: [Not D<br>: [Not D | ):32]<br>)9/03/2008]<br>[, 3.5 in.]<br>sh]<br>)etected]<br>JD360ADFD=(<br>)etected]<br>)etected]<br>)etected]<br>)etected] | ן<br>1<br>סידר<br>סידר | Configure<br>device(s)<br>+→ Se<br>t4 Se<br>Enter Go<br>F1 Gen<br>F10 Sau<br>ESC Ex | e the Storage<br>lect Screen<br>lect Item<br>to Sub Screen<br>meral Help<br>be and Exit<br>it |
| v02.61 (C)Co<br>Tain<br>Storage Configuration<br>SATA Configuration<br>Configure SATA as                                                                                                    | pyright 1985-20<br>Enhan<br>inceprintBird                                                                                | 008, Ameri<br>cedl                                                                                                    | can Meç                | patrends, 1<br>Op<br>Disabled<br>Compatibl                                          | Cnc.<br>tions                                                                                 |

[Disabled]

[0]

Menù Main e sottomenù Storage configuration

Hard Disk Write Protect IDE Detect Time Out (Sec)

| Configure advanced CPU settings                                                                                                    |                                                                                           |                                                                            | Sets the ratio between                                                                                                    |  |  |
|----------------------------------------------------------------------------------------------------|-------------------------------------------------------------------------------------------|----------------------------------------------------------------------------|----------------------------------------------------------------------------------------------------|--|--|
| Manufacturer:Intel<br>Brand String:Intel(R) Core<br>3.16GHz<br>Frequency :3.16GHz<br>FSB Speed :1808MHz<br>Cache L1 :64 KB<br>Cache L2 :6144 KB<br>Ratio Status:Unlocked (Max<br>Ratio Actual Value:7<br>CPUID :10676 | (TM) 2 Duo CPU E8500 @<br>:09:5, Min:06:0)                                                | FSB I<br>NOTE<br>ratio<br>then<br>setpo<br>diffe<br>NOTE<br>Pleas<br>numbe | Frequency.<br>: If an invalid<br>o is set in CMOS<br>actual and<br>oint values may<br>er.<br>:<br>se Key in ratio<br>ers directly! |  |  |
| CPU Ratio Setting<br>C1E Support<br>CPU TM Function<br>Max CPUID Value Limit<br>Vanderpool Technology<br>Execute Disable Bit<br>Core Multi-Processing                                                                 | [07.0]<br>[Disabled]<br>[Disabled]<br>[Disabled]<br>[Disabled]<br>[Disabled]<br>[Enabled] | ↔<br>†↓<br>F1<br>F10<br>ESC                                                | Select Screen<br>Select Item<br>General Help<br>Save and Exit<br>Exit                                                              |  |  |

Menù Advanced – Configure advanced Cpu settings

|                                                                                     | Configure North Bridge<br>- features. |  |
|-------------------------------------------------------------------------------------|---------------------------------------|--|
| JARNING: Setting wrong values in below sections<br>may cause system to malfunction. |                                       |  |
| North Bridge Configuration                                                          |                                       |  |

| North Bridge Chipset Confi | ENABLE: Allow                  |                                               |
|----------------------------|--------------------------------|-----------------------------------------------|
| Memory Remap Feature       | lEnabled]<br>newkhandware.coom | overlapped PCI memory<br>above the total      |
| Initiate Graphic Adapter   | [PEG/PCI]                      | physical memory.                              |
| PEG Port Configuration     | [Auto]                         | DISABLE: Do not allow<br>remanning of memory. |

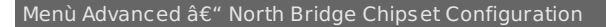

4 - Bios parte II

| Onboard Devices Configuration                                                                                                   |                                                                                    | Enable or Disable |
|----------------------------------------------------------------------------------------------------|------------------------------------------------------------------------------------|-------------------|
| High Definition Audio<br>PCIE GigaBit LAN1<br>PCIE GigaBit LAN2<br>VIA Firewire 1394<br>Marvell IDE/eSATA<br>IDE/eSATA Boot ROM | (Disabled)<br>(Disabled)<br>(Disabled)<br>(Disabled)<br>(Legacy Mode)<br>(Enabled) | Controller        |
| Speeding HDD Control<br>Speeding HDD Mode Update                                                                                | [Auto]<br>[Current Setting]                                                        |                   |

Menù Advanced – Onboard Devices Configuration

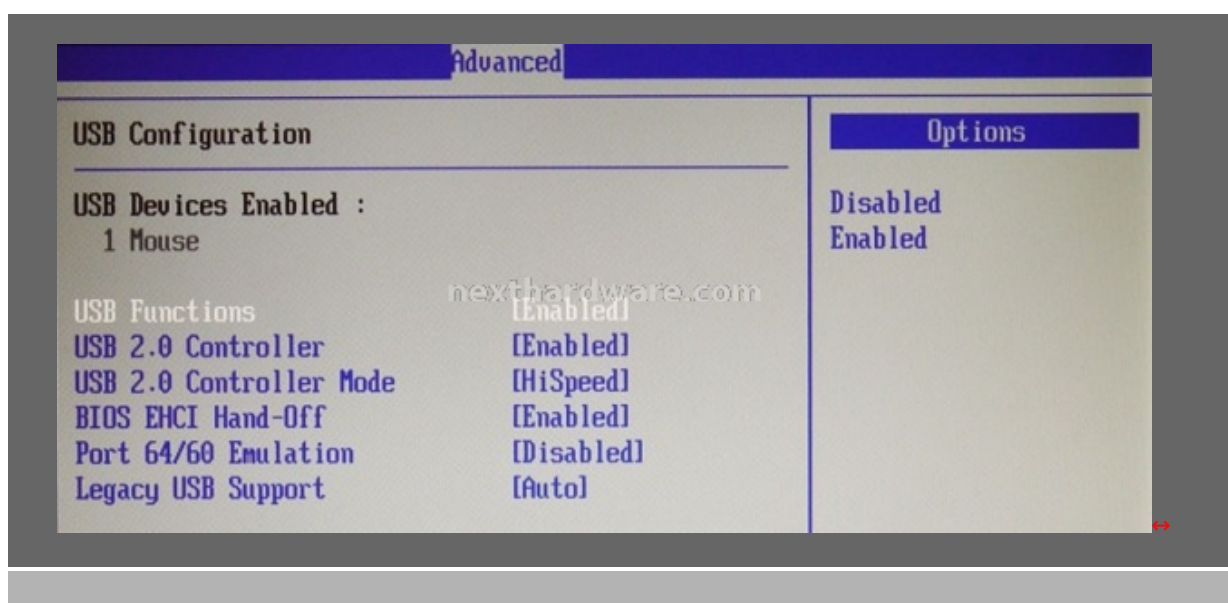

Menù Advanced – USB Configuration

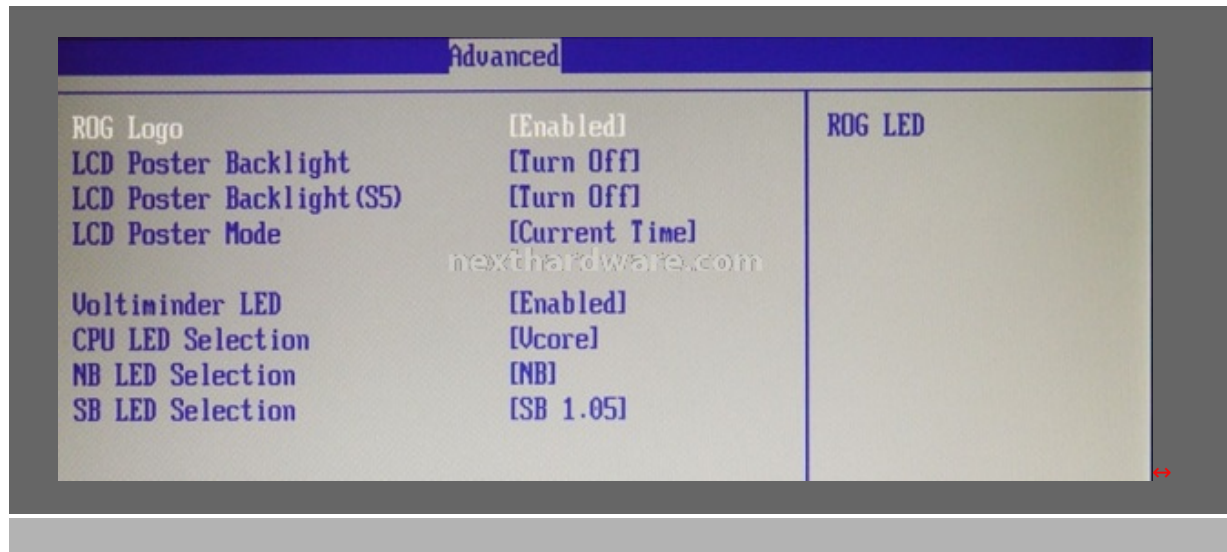

Menu Adavanced - ROG

Nel menù soprastante si possono settare alcune funzioni dell'LCD poster, e assegnare ad alcuni led onboard la segnalazione di determinati voltaggi.

l led onboard si illumineranno di verde – giallo - rosso a seconda del valore di tensione applicato al componente.

|                            |                                 | iROG CrashBIOS Rule |
|----------------------------|---------------------------------|---------------------|
| iROG ID_Number Information |                                 | Keep:system will n- |
| iROG BC_Number:A1          |                                 | ot change to the o- |
| iROG_1 ID_Number:2         |                                 | ther BIOS.You have  |
| iROG_2 ID_Number:27        |                                 | to use BIUS file    |
|                            |                                 | for Kecovery.       |
| 100C CaselBTOS Dula        |                                 | Switch:system will  |
| IKUG CLASUDIOS KUIG        | m (ob. efterweiter (ohen in wen | other BIOS You can  |
| iROG Timer Keener          | ILast Statel                    | use BIOS FlashBack  |
| Current Operation time:    | LEAST STATES                    | for backup.         |
| Total Operation time:      |                                 | ↔ Select Screen     |
| •                          |                                 | 11 Select Item      |
|                            |                                 | +- Change Option    |
|                            |                                 | F1 General Help     |
|                            |                                 | F10 Save and Exit   |
|                            |                                 | ESC Exit            |

Menù Advanced - iROG

Il menù iRog invece permette di scegliere cosa far fare alla mainboard in caso di Crash del bios o di overclock fallito, opzioni possibili grazie alla presenza del doppio bios onboard. Nel menù Power sono presenti dei sottomenù, dove possono essere visualizzati i voltaggi applicati ai componenti più importanti della nostra mainboard e le relative temperature.

E' presente inoltre il menù per il monitoraggio ed il controllo delle varie ventole collegate ai connettori onboard.

| Power                                                                                                    |                                                                                                    |     |                                                                                        |
|----------------------------------------------------------------------------------------------------|----------------------------------------------------------------------------------------------------|-----|----------------------------------------------------------------------------------------|
| Voltage Monitor                                                                                                    |                                                                                                    | Vco | re Voltage                                                                             |
| Ucore Voltage<br>CPU PLL Voltage<br>FSB Termination Voltage<br>North Bridge 1.25 Voltage<br>DRAM Voltage<br>DRAM VIT Voltage<br>South Bridge 1.05 Voltage<br>South Bridge 1.5 Voltage<br>3.3V Voltage<br>5V Voltage<br>12V Voltage | [ 1.230V]<br>[ 1.548V]<br>[ 1.396V]<br>[ 1.587V]<br>[ 2.156V]<br>[ 1.078V]<br>metric 1.0580[ a fector m<br>[ 1.508V]<br>[ 3.328V]<br>[ 3.328V]<br>[ 4.992V]<br>[12.432V] |     | Select Screen<br>Select Item<br>Change Option<br>General Help<br>Save and Exit<br>Exit |

Menù Power - Voltage Monitor

| Temperature Monitor          |                      | CPU      | Temperature   |
|------------------------------|----------------------|----------|---------------|
| CPU Temperature              | [38°C/100°F]         |          |               |
| MB Temperature               | [34°C/93°F]          |          |               |
| NB Temperature               | [35°C/95°F]          |          |               |
| SB Temperature               | [38°C/100°F]         |          |               |
| POWER Temperature            | [35°C/95°F]          |          |               |
| OPT FAN1 Temperature         | [0°C/32°F]           |          |               |
| OPT FAN2 Temperature         | 10°C/32°F1 (20100) m |          |               |
| OPT FAN3 Temperature         | [0°C/32°F]           |          |               |
| NB overheat protection       | [90°C]               |          |               |
| SB overheat protection       | [90°C]               | <b>↔</b> | Select Screen |
| OPT FAN1 overheat protection | [90°C]               | 11       | Select Item   |
| OPT FAN2 overheat protection | [90°C]               | +-       | Change Option |
| OPT FAN3 overheat protection | [90°C]               | F1       | General Help  |
|                              |                      | F10      | Save and Exit |
|                              |                      | ESC      | Exit          |

Menù Power - Temperature Monitor

Infine diamo uno sguardo al menù tools e relativi sottomenù

| Extreme Tweaker Main Advanced Power                                                                                                    | Boot <mark>Tools</mark> Exit                                                                                                    |
|----------------------------------------------------------------------------------------------------|----------------------------------------------------------------------------------------------------|
| ASUS EZ Flash 2<br>> ASUS O.C. Profile<br>> AI NET 2<br>> BIOS FlashBack                                                               | Press ENTER to run<br>the utility to select<br>and update BIOS.<br>This utility doesn't<br>support:<br>1.NTFS format                                                                       |
|                                                                                                    | Tools                                                                                                    |
| O.C. PROFILE Configuration                                                                                                    | Options                                                                                                    |
| O.C. Profile 1 Status :DiabloCas8<br>O.C. Profile 2 Status :Not Installed<br>Add Your CMOS Profile.                                    | Uninstalled<br>Profile 1<br>Profile 2                                                                                                    |
| Name : I<br>Save To : [Uninstalled]<br>Load CMOS Profiles.<br>Load From : [Blank]                                                      | 1                                                                                                    |
| Start D.C. Profile                                                                                                    | e -                                                                                                    |
| Sottomenù – Asus O.C. Profile                                                                                                    |                                                                                                    |
|                                                                                                    | Tools and the second                                                                                                    |
| AI NET 2<br>Pair Status Length                                                                                                    | Check Marvell LAN<br>cable during POST.                                                                                                    |
| Check Marvell LAN cable Disabled]                                                                                                    |                                                                                                    |
|                                                                                                    |                                                                                                    |
| Sottomenù – Ai Net 2                                                                                                    |                                                                                                    |
| Sottomenù – Ai Net 2                                                                                                    | Tools                                                                                                    |
| Sottomenù â€" Ai Net 2<br>Now BIOS status : BIOS1<br>BIOS Boot Selection : Hardware<br>BIOS Update<br>BIOS1 to BIOS2<br>BIOS2 to BIOS1 | Tools<br>BIOS1 to BIOS2<br>Only current operating<br>BIOS can be mirrored.<br>System will enter the<br>soft-off state. After<br>BIOS backup is finish-<br>ed.system will auto<br>power-on. |

Nel menù Tools rispetto ai soliti sottomenù già visti su altre mainboard Asus, troviamo una novità che è costituita dal menù soprastante.

Poichè la mainboard ha installati onboard due chip contenenti il bios, da questo menù è possibile fare il backup del bios da un chip all'altro.

L'avvio della mainboard si può fare indifferentemente da uno dei due Bios selezionandolo tramite un jumper onboard.

#### 5 - Configurazione di prova

#### Configurazione

Di seguito sono elencati i componenti hardware e software utilizzati per eseguire la recensione oltre che le varie impostazioni utilizzate nei vari test.

Trattandosi di una mainboard votata all'overclock si è cercato per ogni test di sfruttare appieno i componenti usati, quindi pur essendo le prove focalizzate sulla mainboard si è cercato anche di far rendere al meglio le memorie scegliendo per ogni prova il set di timings più performanti per la frequenza utilizzata.

| Processore              | Intel Core 2 Duo E8500 / E8600                     |
|-------------------------|----------------------------------------------------|
| Scheda madre            | Asus Rampage Extreme                               |
| Memorie RAM             | Cellshock PC12800 – CSX Diablo 3 PC316000          |
| Alimentatore            | Tpower PT700                                       |
| Raffreddamento          | Dissipatore Xigmatek SD1280                        |
| Scheda video e driver   | EVGA 9800GX2 SSC Edition – nVidia Forceware 175.16 |
| Unità di memorizzazione | Raptor 74gb                                        |
| Unità ottiche           | Pioneer                                            |
| Sistema operativo       | Windows XP Professional 32 bit SP2                 |
|                         | - HD Tune 2.55                                     |
|                         | - Super PI 1.5 Mod XS                              |
| Benchmark utilizzati    | - Lavalys Everest Home Edition 4.50                |
|                         | - Futuremark 3Dmark 2001                           |
|                         | - Futuremark 3Dmark 2005                           |
|                         |                                                    |

I benchmark sopra elencati sono stati effettuati con tre diverse impostazioni mirando a mantenere fissa la frequenza della cpu, in modo da esaltare il ruolo della scheda madre e, in particolar modo, del sottosistema memory controller – RAM di sistema.

Per ciascuna delle tre impostazioni si è però cercato di scegliere i timings più aggressivi per quella frequenza, in modo tale da sfruttare appieno la banda delle memorie.

Di seguito, una tabella riassuntiva con le impostazioni dettagliate.

| Frequenza processore | 333 x 9,5 = 3163,5 Mhz | 450 x 7 = 3150 Mhz | 525 x 6 = 3150 Mhz |
|----------------------|------------------------|--------------------|--------------------|
|                      |                        |                    |                    |

| Impostazioni scheda<br>madre | - Bus 1333 Mhz<br>- Tutti i voltaggi a default | - Bus 1800 Mhz<br>- PLL 1,55 Volt, FSB Term<br>1,35 Volt, NB 1,5 Volt | - Bus 2200 Mhz<br>- PLL 1,55 Volt, FSB Term<br>1,35 Volt, NB 1,55 Volt |
|------------------------------|------------------------------------------------|-----------------------------------------------------------------------|------------------------------------------------------------------------|
| Memorie RAM                  | - 1333 Mhz                                     | - 1800 Mhz                                                            | -1680 Mhz                                                              |
|                              | - FSB:DRAM = 1:2                               | - FSB:DRAM = 1:2                                                      | - FSB:DRAM = 5:8                                                       |
|                              | - 2,0 Volt                                     | - 2,1 Volt                                                            | - 2,1 Volt                                                             |
|                              | - 5-5-5-15-1T trfC 48 (il                      | - 7-7-7-21-1T trfC 52 (il                                             | - 6-6-6-18-1T trfC 52 (il                                              |
|                              | resto su auto) -1333 Mhz                       | resto su auto) - 1800 Mhz                                             | resto su auto) - 1680 Mhz                                              |

#### 6 - Test Memory Controller e Ram

## Test comparto memorie

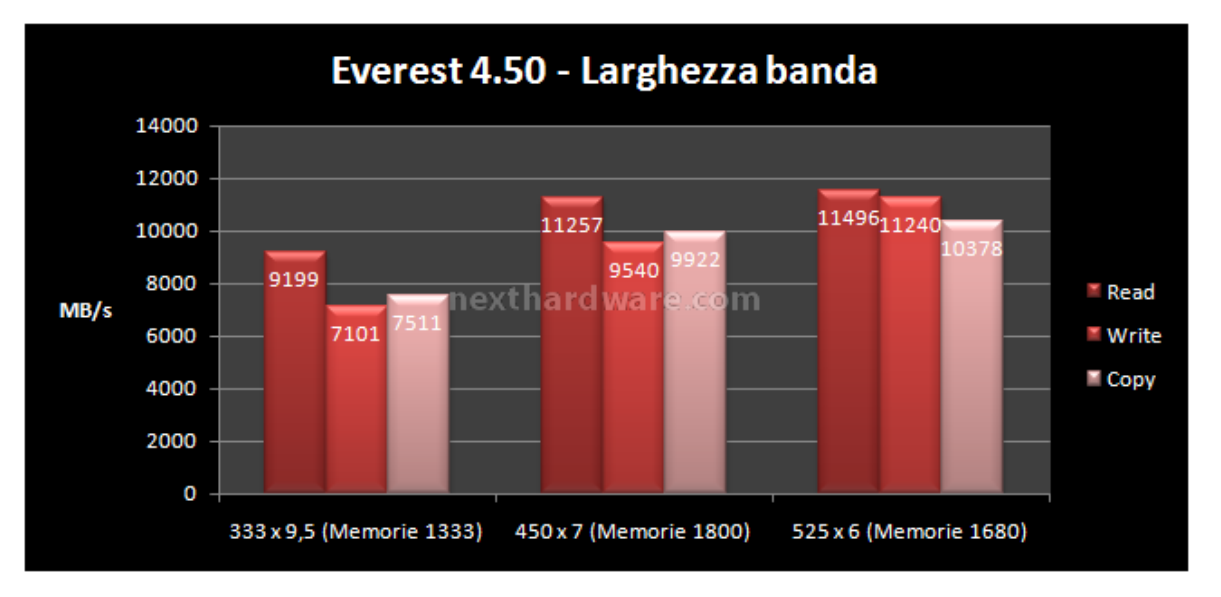

Ora vediamo come si sono comportati il memory controller e le RAM con le impostazioni prima elencate.

La bandwith a 333 x 9,5 non è molto elevata a causa della sola modalità linked che non ci permette di superare una determinata frequenza con le RAM.

Con le impostazioni 450 x 7, dove abbiamo raggiunto la massima frequenza utilizzata per i test, la bandwith cresce in maniera sostanziale e ha raggiunto il culmine con le impostazioni 525x6 dove l'elevata frequenza di bus ha fatto sentire il suo peso, nonostante i 120Mhz in meno di frequenza sulle memorie.

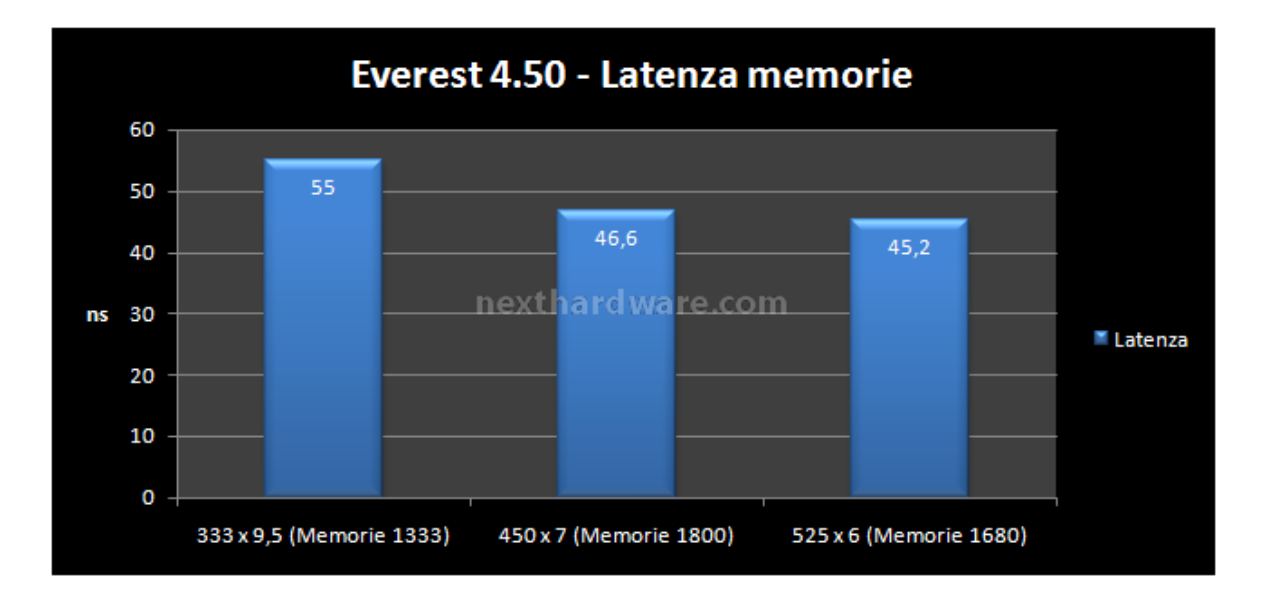

Sul test di latenza i risultati ricalcano l'andamento del test precedente, con prestazioni migliori nella terza colonna corrispondente al settaggio 525x6, probabilmente oltre all'elevato Fsb un'altro fattore che potrebbe influenzare è il divisore 5:8 che su questa mainboard potrebbe essere più performante rispetto al divisore 1:2 utilizzato nei primi due test.

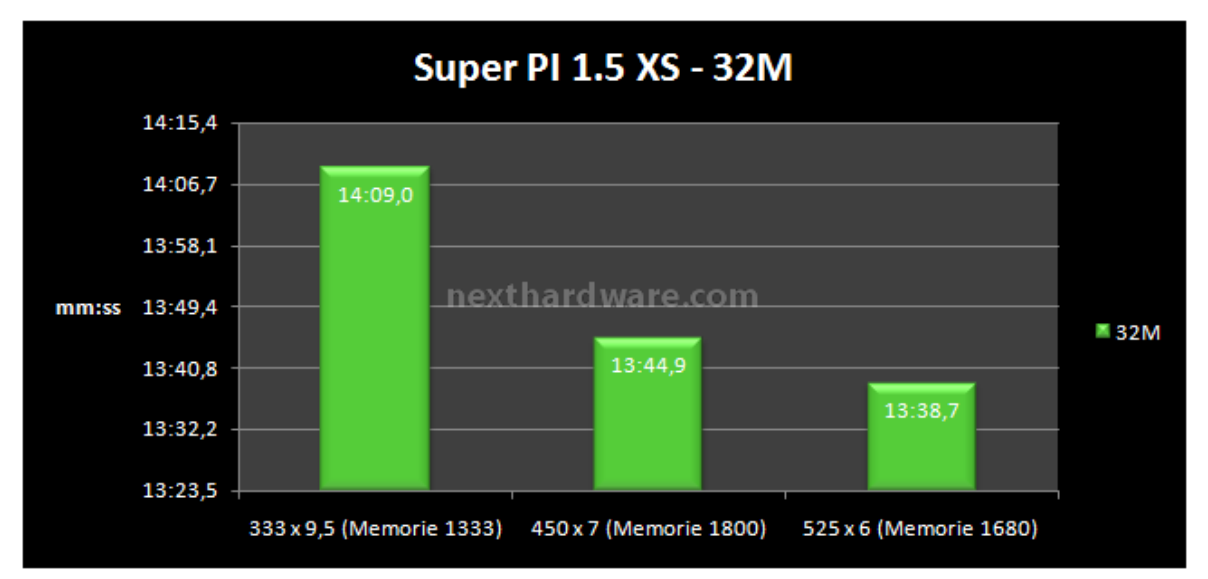

Anche nel test di calcolo del Superpi 32M la tendenza non cambia, con differenze abissali tra il tempo ottenuto a 333x9,5 e quello ottenuto a 525x6

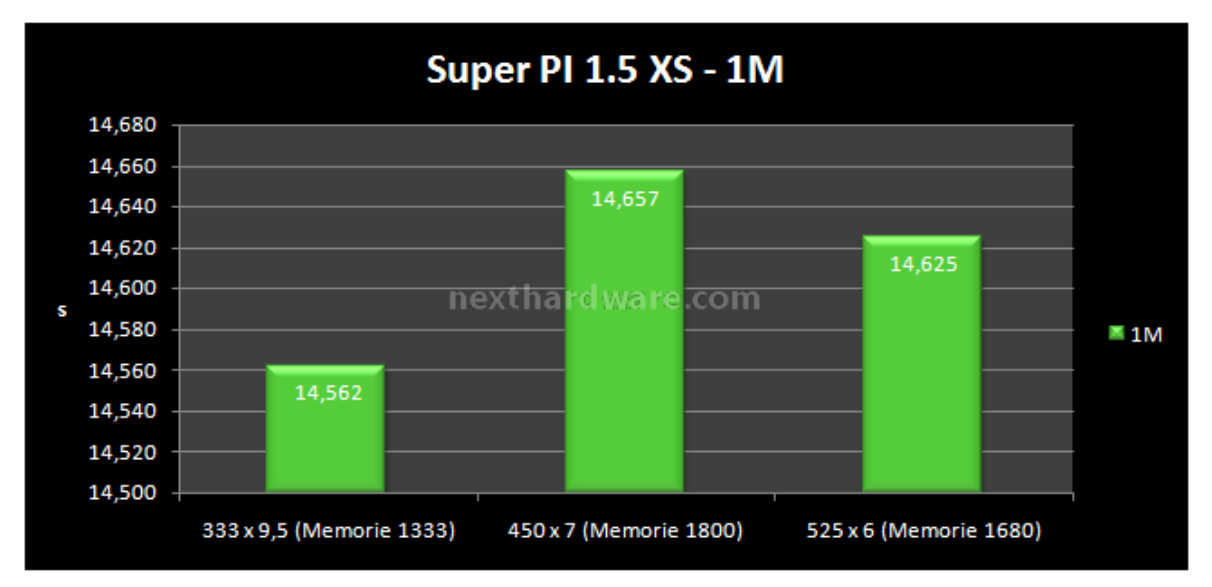

Nel Super Pl 1M, i 13 Mhz in più del setting 333 x 9,5 si fanno sentire rispetto agli altri due settaggi, complice anche la scelta di timings aggressivi sulle ram che in questo tipo di test hanno un peso maggiore rispetto a quello della frequenza pura

## 7 - Test sottosistema dischi

## Test dei dischi rigidi

I test effettuati sui dischi rigidi ci hanno permesso di valutare le prestazioni del Southbridge ICH9R.

Sono stati effettuati i test su disco singolo e su due dischi configurati in modalità RAID 0 con stripping settato a 64 Kb.

I dischi utilizzati per le prove sono due Western Digital Raptor 74 GB 16 MB.

Per curiosità i risultati sono stati messi a confronto con quelli ottenuti in una precedente prova effettuata sulla Asus P5E64 WS Evolution.

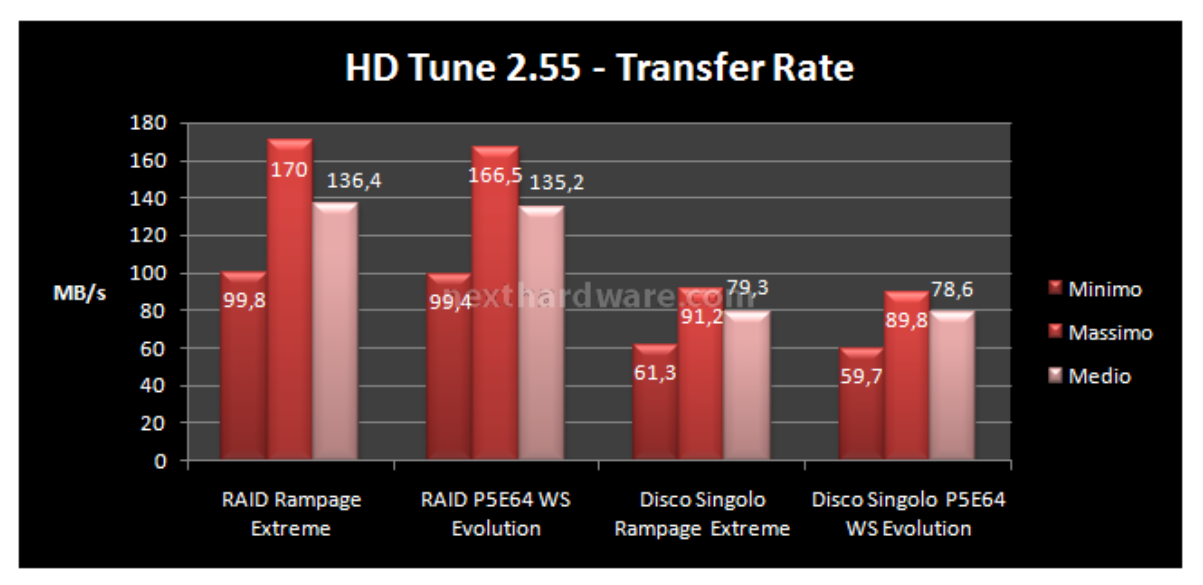

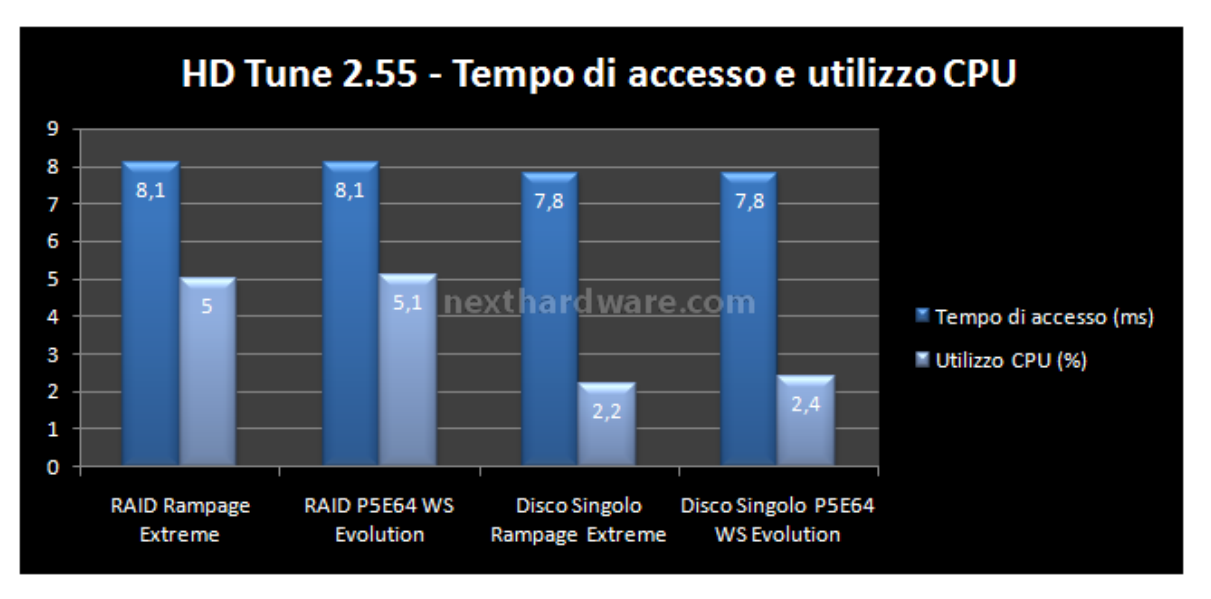

Ottimo il comportamento sia in RAID 0, che in singolo disco. Come da tradizione Intel le prestazioni dei suoi southbridge sono sempre superlative.

Osservando i grafici possiamo notare che le prestazioni del sottosistema dischi delle due mainboard sono praticamente identiche, con una impercettibile prevalenza della Rampage Extreme.

### 8 - Prestazioni 3D

## Test 3D

Anche per i test sulla grafica 3D si sono utilizzate le stesse impostazioni usate per testare il memory controller e le ram.

l benchmark usati sono il 3D Mark 2001 SE ed il 3DMark 2005 della Futuremark, mentre sul fronte driver VGA la scelta è caduta sugli ultimi disponibili ed approvati dal produttore dei software in questione.

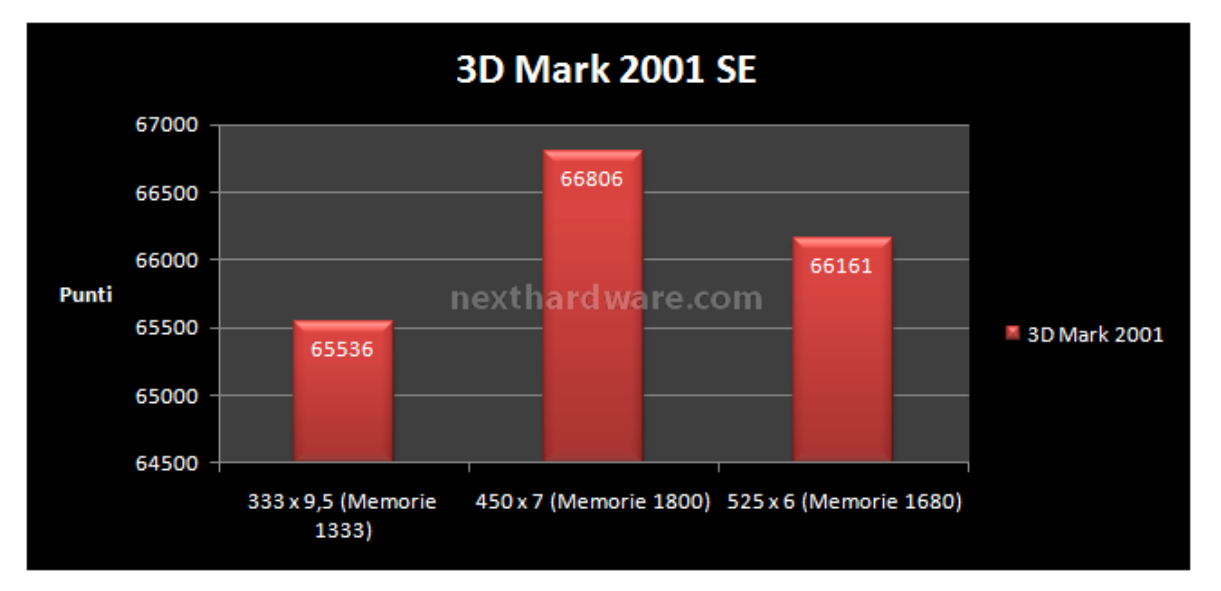

I risultati del 3DMark 2001 ci mostrano prestazioni molto simili per gli ultimi due settings utilizzati, con una leggera prevalenza per il settaggio a 1800Mhz, mente la modalità a 1333Mhz risulta fortemente penalizzata con oltre 1000 punti di distacco

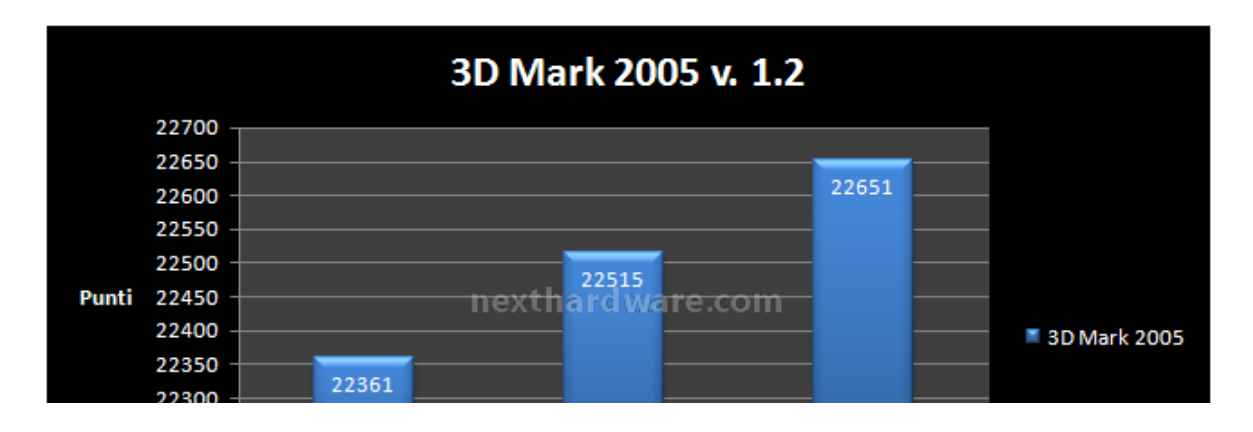

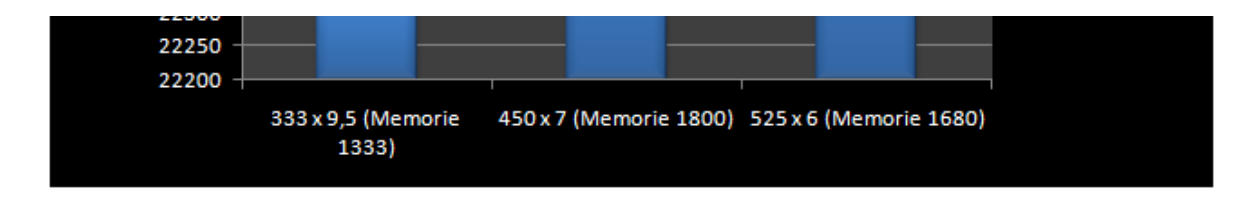

Nel 3DMark 2005 le prestazioni migliori si hanno con gli ultimi due settaggi, ed in questo caso sono direttamente proporzionali all' FSB utilizzato.

#### 9 - Overclocking

## **Test in Overclock**

In questa sezione abbiamo cercato di mettere alla frusta la mainboard per tirare fuori il meglio dal punto di vista delle performance e dell'overclock puro.

Dopo svariati giorni di prove e test con bios e Kit di ram differenti si è giunti ad alcune conclusioni che andremo ad analizzare nel dettaglio.

La mainboard allo stato attuale con i bios ed i Kit di ram a nostra disposizione è in grado di effettuare il boot a ben 620Mhz di FSB utilizzando il divisore 5:8, con il divisore 2:3 la massima frequenza a cui si riesce a fare il boot è invece di 610Mhz.

Utilizzando il divisore 5:8 con FSB over 600Mhz il chipset risulta molto sollecitato per cui bisogna applicare un certo overvolt per mantenere il sistema stabile, anche le ram sono molto sollecitate poiché lavorano a frequenze vicine ai 1000Mhz, per cui anche per loro è necessario un buon overvolt per mantenere stabile la piattaforma.

| MemSet 3.5.5 beta 📃 🗖 🗙                                                                                                    | 🗢 CPU-Z 📃 🗖 🗙                                            | 🔀 Super PI / mod1.5 XS 📃 🗖 🗙                                                                                                    |
|----------------------------------------------------------------------------------------------------|----------------------------------------------------------|----------------------------------------------------------------------------------------------------|
| System                                                                                                    | CPU Cache Mainboard Memory SPD About                     | Calculate(C) About,(A) Help(H)                                                                                                    |
| Chipset Intel X48 fsb/dram 5:8                                                                                                    | Processor                                                | 1M Calculation Start, 19 itera1^                                                                                                    |
| Memory DDR3 1000,4 MHz Size 2 x 1024                                                                                                    | Name Intel Core 2 Duo EB600 (intel)                      | Available real memory =1896435712                                                                                                    |
| Tining                                                                                                    | Code Name Wolfdale Brand D                               | Allocated memory = 8388648                                                                                                    |
| epd >>                                                                                                    | Technology 45 mm Core Vistage 1240 V                     | Oh 00m 00.156s The initial value                                                                                                    |
| CAS# Latency (tCL)                                                                                                    |                                                          | Oh DOm 01.625s Loop 1 finished                                                                                                    |
| RAS# to CAS# Read Delay                                                                                                    | Specification Intel(R) Core(TM)2 Duo CPU E6600 @ 3.330Hz | Oh DOm 01.703s Loop 3 finished                                                                                                    |
| RAS# to CAS# Write Delay                                                                                                    | Ext. Family 6 Ext. Model 17 Revision E0                  | Oh 00m 02.234s Loop 4 finished                                                                                                    |
| RAS# Precharge (RP)                                                                                                    | Instructions MMX, SSE, SSE2, SSE3, SSSE3, SSE4.1, EM64T  | Oh DOm 03.297s Loop 5 finished                                                                                                    |
| Precharge Delay (tRI4S)                                                                                                    | Clocks (Cres #0)                                         | Oh 00m 03,844s Loop 7 finished                                                                                                    |
|                                                                                                    | Circle Sheet 4378 8 MHz 11 Data 2 x 22 MD data           | Oh DOm 04.375s Loop 8 finished                                                                                                    |
| Others Timings                                                                                                    | Multipler x7.0 L1 inst. 2 x 32 KBytes                    | Oh 00m 05.453s Loop 10 finished                                                                                                    |
| All Precharge to Activate                                                                                                    | Bus Speed 625.3 MHz Level 2 6144 KBytes                  | Oh 00m 05.984s Loop 11 finished                                                                                                    |
| Refresh Cycle Time (IRIFC)                                                                                                    | Roted FSB 2501.0 MHz Level 3                             | Oh 00m 06.516s Loop 12 finished                                                                                                    |
| Performance Level                                                                                                    |                                                          | Oh 00m 07.594s Loop 14 finished                                                                                                    |
| White to Precharge Delayed                                                                                                    | Selection Processor #1 + Cores 2 Threads 2               | Oh 00m 08.125s Loop 15 finished                                                                                                    |
| Write to Read Delayed (KWTR) 17                                                                                                    | 2007 NexthandWare(C)                                     | Oh 00m 08.656s Loop 16 finished                                                                                                    |
| Act. to Act. Delayed (IRRD)                                                                                                    | CPU Cache Mainboard Memory SPD About                     | Oh 00m 09.672s Loop 18 finished                                                                                                    |
| Read to Write Delay (IRD_WR) 8 _                                                                                                    | Motherboard                                              | Oh 00m 10.125s Loop 19 finished                                                                                                    |
| Read to Precharge (IRTP)                                                                                                    | Manufacturer ASUSTeK Computer INC.                       | Un UUM 10.594s PI value output -:                                                                                                    |
| All Precharge to Refresh delay                                                                                                    | Model Rampage Extreme Rev 2.xx                           | Checksum: 18EAE178                                                                                                    |
| Refresh Period (IREF)                                                                                                    | Chipset Intel X48 Rev. 01                                | The checksum can be validated at                                                                                                    |
| Command Rate (CR)                                                                                                    | Southonage Mel 82801IR (ICH9R)                           | ncep://www.xcremesyscems.org/                                                                                                    |
| I Lock mother ☐ Auto                                                                                                    | DPCIO Winbond                                            |                                                                                                    |
| Anal Cara Abust Cara                                                                                                    | BIOS                                                     | Finish 🗙                                                                                                    |
| About Exit                                                                                                    | Brand American Megatrends Inc.                           | PI calculation is done!                                                                                                    |
| A CONTRACTOR OF THE OWNER OF                                                                                                    | Date 07/23/2008                                          | and a state of the state of the |
|                                                                                                    | Crachic Mardana                                          | CK CK                                                                                                    |
|                                                                                                    | Version PO-Express                                       | and the state of the state of the state of the state of the state of the state of the state of the state of the                                                                                                    |
|                                                                                                    | Link Weth x16 Max. Supported x16                         | and the second second se                                                                                                    |
|                                                                                                    | Side Band                                                |                                                                                                    |
|                                                                                                    |                                                          | Capture (2)                                                                                                    |
| start C be C Waver Pl (nod                                                                                                    | 1.5.X5 🔷 4376.66 MHz (Core.#0) 🗢 CPU-Z                   | CPU-Z Menset                                                                                                    |
| And a second second sec |                                                          |                                                                                                    |

Un test al Superpi 1M effettuato a 625 Mhz di bus con divisore 5:8

Con il divisore 2:3 il chipset risulta meno sollecitato infatti bastano 1,6v per effettuare il boot a 610Mhz e lavorare in buona stabilità , anche le ram lavorando ad una frequenza più bassa esigono un minore overvolt.

| System<br>Chipset Intel X48 Itb/d<br>Memory DDR3 930,7 MHz Size 2<br>Timings spd<br>CASH Latency IICL) 7<br>RASH to CASH Read Delay. 6<br>RASH to CASH Write Delay. 6<br>RASH to CASH Write Delay. 6<br>RASH Pacharge (IRP) 6<br>Piecharge Delay (IRAS) 19<br>Others Timings<br>All Piecharge to Activitie. 7<br>Reteath Duck Time (IRFC) 40<br>Performance Level 10<br>Write to Piecharge Delayed (IV/TR) 17<br>At the Add Dathard (IV/TR) 17 | an 23<br>x1024<br>CPU Cache Mainboard Memory SPD<br>Processor<br>Name Hitel Core 2 Due B66<br>Code Name Wolfdale Ene<br>Package Socket 775 LOA<br>Technology 45 nm Core Vollage<br>Specification Hite(R) Core(TM)2 Due CF<br>Family 6 Mode 7<br>Ext. Family 6 Ext. Model 17<br>Instructions MMK, SSE, SSE2, SSE3, SSE3<br>Clocks (Core #0) Cac<br>Core Speed 5204.5 MHz L<br>Multipler X100-504 | Calculate(C)         About(g)         Heighth           32M         Calculation         Start           Real         memory         -           Atom         -         -         -           About         -         -         -         -           Atom         -         -         -         -         -           About         -         -         -         -         -         -           About         -         -         -         -         -         -         -         -         -         -         -         -         -         -         -         -         -         -         -         -         -         -         -         -         -         -         -         -         -         -         -         -         -         -         -         -         -         -         -         -         -         -         -         -         -         -         -         -         -         -         -         -         -         -         -         -         -         -         -         -         -         -         -         - <t< th=""><th>. 24 iterations.</th></t<> | . 24 iterations.                                                                                         |
|----------------------------------------------------------------------------------------------------|----------------------------------------------------------------------------------------------------|----------------------------------------------------------------------------------------------------|----------------------------------------------------------------------------------------------------|
| Read to Write Delay (RD_WR). 8<br>Read to Write Delay (RD_WR). 8<br>All Prechage to Rebech delay. 7<br>Rebach Period (REF). 624<br>Command Rafe (CR). 11<br>W Look milibat P                                                                                                    | Auto                                                                                                    | 1         0.6m         47.3345         Loop 1           0.6m         04.7345         Loop 1           1         0.6m         23.7185         Loop 2           0.6m         42.3595         Loop 2           0.6m         42.3595         Loop 2           0.6m         17.25         Loop 2           0.7m         19.2345         Loop 2           0.7m         19.2345         Loop 2           0.7m         19.2345         Loop 2           0.7m         19.2345         Loop 2           0.7m         19.2345         Loop 2           0.7m         35.7035         Loop 2           0.7m         52.0935         PI val           Checksum: 38C46991                                                                                                    | 9 finished<br>9 finished<br>1 finished<br>2 finished<br>3 finished<br>4 finished<br>ue output -> pi_data |
| Apply Save About<br>Setfsb                                                                                                    | Exit                                                                                                    | The checksum can be vel                                                                                                    | is donet                                                                                                 |

Un Superpi 32M effettuato con FSB a 620Mhz e divisore 2:3, che denota una buona stabilità operativa

Dunque i divisori migliori per sfruttare a fondo i processori Core Duo si sono rivelati il 2:3 ed il 5:8, che hanno permesso di effettuare il boot e di lavorare con buona stabilità over 600Mhz.

Il divisore 1:2 offre un buon livello prestazionale ma è sfruttabile solo fino a determinati valori di FSB, quindi risulta più adatto all'utilizzo con i processori Quad Core.

Il divisore 5:6 ed il 3:5 non sono stati testati a fondo, il primo perchè offre un PL troppo alto che penalizza le prestazioni, ed il secondo perchè non permette di operare con FSB elevati poiché la frequenza delle ram salirebbe troppo in alto.

Per testare il comportamento della mainboard in overclock sulle Ram si è utilizzato il divisore 1:2 ed un kit di ram CSX Diablo PC3 16000 con frequenza nominale di 2000Mhz a Cas8.

Eccovi alcuni screen ottenuti a Cas 7 e Cas 8 con le sopracitate ram.

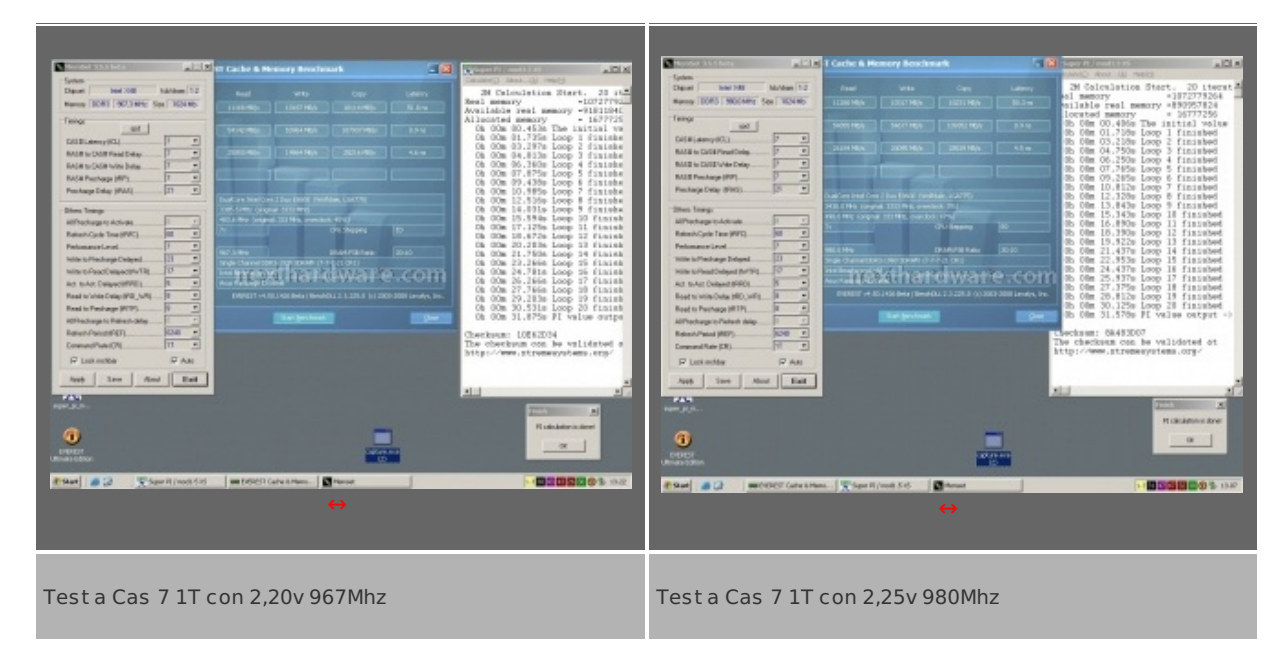

Come potete vedere dagli screen la mainboard ha permesso di far funzionare le ram ad una frequenza molto prossima ai 1000Mhz con Cas7, naturalmente applicando un certo overvolt rispetto alla tensione nominale che è di 2,1V.

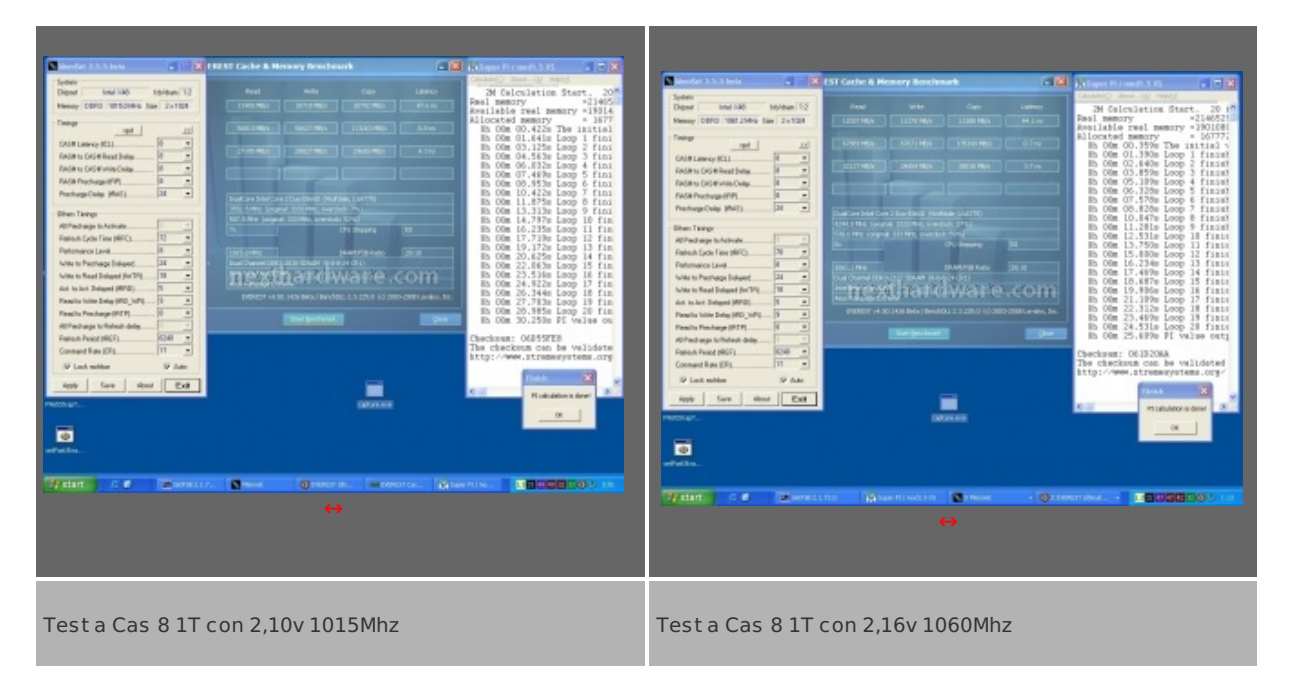

A Cas 8 le ram hanno raggiunto la ragguardevole frequenza di 1060Mhz in T1 con soli 2,16V, applicando un voltaggio maggiore non si sono ottenuti benefici in termini di frequenza, ma il collo di bottiglia in questo caso era il chipset che probabilmente esigeva un voltaggio maggiore di 1,7V.

#### 10 - Conclusioni

#### Conclusioni

Asus con questo prodotto ha proprio colto nel segno, il chipset X48 già collaudato su altri modelli della casa taiwanese ha trovato su questa maiboard la sua massima espressione.

Affiancato da un bios ricchissimo e maturo sin dalla prima versione il chipset ha espresso tutta la sua potenza permettendo di raggiungere valori di FSB e frequenze sulle memorie impensabili fino a pochi mesi fa.

Un'altra nota positiva è la grande facilità con cui si riesce a fare overclock variando soltanto poche impostazioni nel bios e lasciando tutto il resto su Auto, segno che i programmatori Asus hanno fatto un' ottimo lavoro.

Naturalmente se si vuole spremere la mainboard a fondo occorre uno studio attento degli innumerevoli settaggi presenti nel bios che vanno provati e riprovati ma senza nessuna paura, poiché difficilmente sarà necessario un Clear Cmos.

Dopo un mancato avvio per impostazioni troppo azzardate infatti, la scheda si riavvia con le impostazioni di default.

| Pro                                                                | Contro                                                    |
|--------------------------------------------------------------------|-----------------------------------------------------------|
| Dotazione ricchissima                                              | Prezzo un po' sopra la media                              |
| Capacità di overclock                                              | Clip di ritenzione DIMM troppo vicine al primo slot PCI-e |
| Tweakit onboard per l'overclock dinamico senza accesso<br>nel bios |                                                           |
| Sistema di raffreddamento efficiente e modulare                    |                                                           |
| Doppio bios onboard                                                |                                                           |

Si ringrazia TDShop per il sample oggetto della recensione

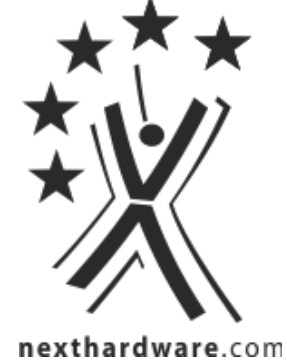

Questa documento PDF è stato creato dal portale nexthardware.com. Tutti i relativi contenuti sono di esdusiva proprietà di nexthardware.com. Informazioni legali: https://www.nexthardware.com/info/distaimer.htm